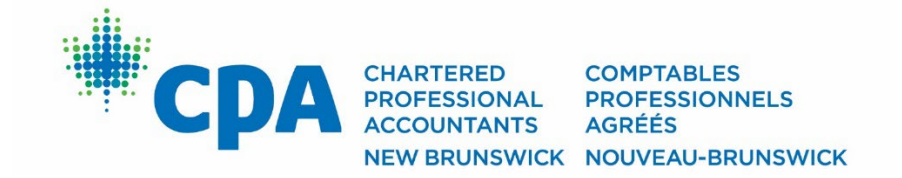

## How to register...

### **Continuing Professional Development and Events**

(Last updated on August 18, 2022)

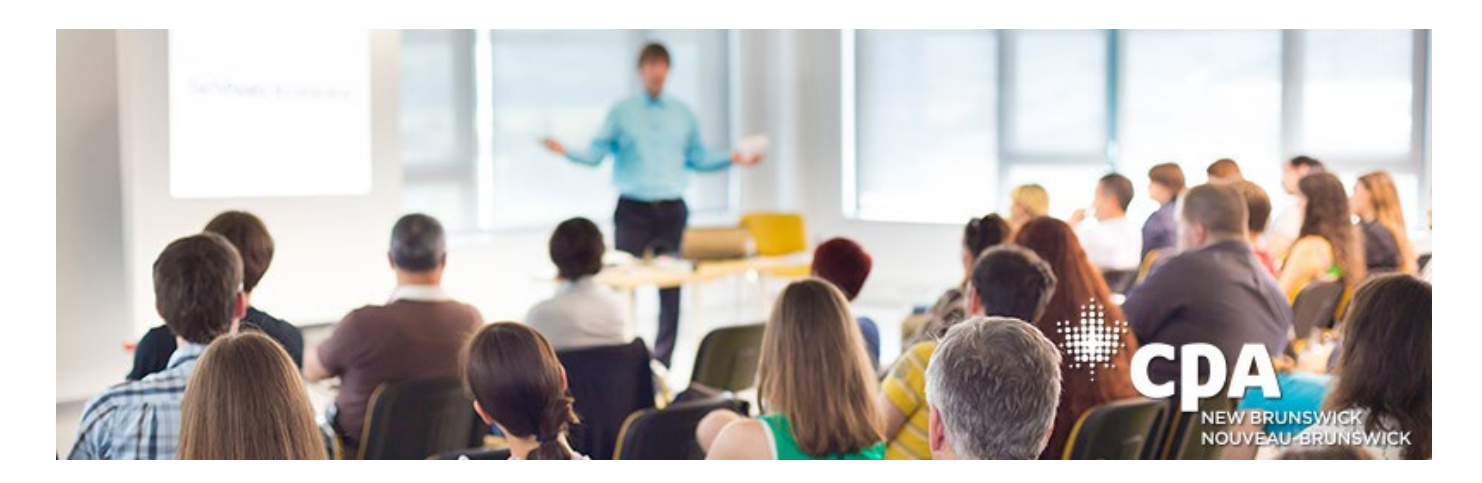

# Welcome to the new online system that was launched in September 2022.

#### If you are a CPA New Brunswick Member:

The easiest way to register for a CPD conference, CPD course or social event, is to login\* into your member portal first, by clicking on the green "Member Portal" button on the top right-hand corner of the main website.

\*If this is you first time logging to the new system, you will have answer some basic profile questions before you will gain access to the Member Portal page.

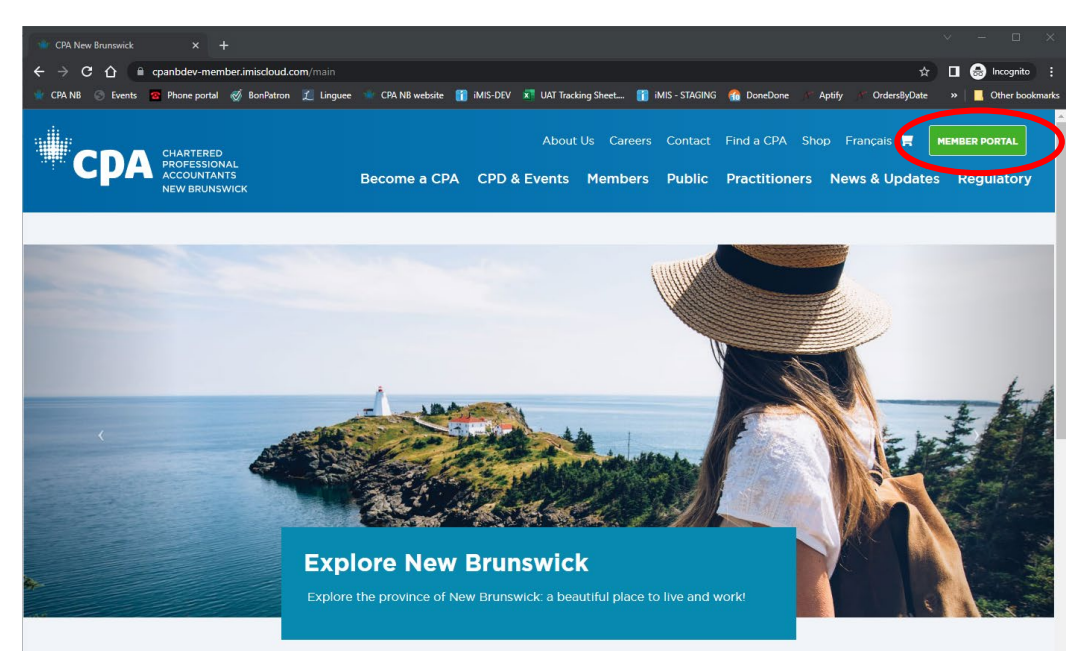

Once you have logged in, select Register for a CPD session in the blue box titled "I want to..."

| 🌸 Ms. Kristen Steev | ves, CPA, CGA × +                                                                                                    |                                                                    |                                                                    |                               | ×                            | - 🗆 ×             |
|---------------------|----------------------------------------------------------------------------------------------------|--------------------------------------------------------------------|--------------------------------------------------------------------|-------------------------------|------------------------------|-------------------|
| ← → C ∆             | Contraction contraction contra | oud.com/?WebsiteKey=d1e14d67-8284-                                 | 4bdd-96aa-5459d1bbafae                                             |                               | ☆ 🛛                          | 😸 Incognito (2) 🚦 |
| 👻 CPA NB 🕤 Ev       | ents 👩 Phone portal 🧭 BonP.                                                                                                    | atron 🏾 🧵 Linguee 🔹 CPA NB website                                 | 👔 iMIS-DEV 🛛 🛪 UAT Tracking Sheet                                  | 👔 iMIS - STAGING 🛛 👫 DoneDone | مَّ Aptify مَرْ OrdersByDate | Other bookmarks   |
|                     |                                                                                                    |                                                                    |                                                                    |                               |                              | i i               |
|                     |                                                                                                    |                                                                    |                                                                    |                               |                              |                   |
|                     |                                                                                                    |                                                                    |                                                                    | I want to                     |                              |                   |
|                     | CPD Reportin                                                                                                    | g                                                                  | Report Hours                                                       |                               |                              |                   |
|                     | CPD Hours Summary                                                                                                    | 2022                                                               | 3 Year Rolling C                                                   | /cle                          | unt details                  |                   |
|                     | Verifiable (Includes Ethi                                                                                                    | ics) 29.50                                                         | 169                                                                | 9.00 Register for a           | CPD session                  |                   |
|                     | Unverifiable                                                                                                    | 0.00                                                               | 40                                                                 | 0.00 Access regula            | ted services forms           |                   |
|                     | Total Hours                                                                                                    | 29.50                                                              | 209                                                                | View all com                  | hunities                     |                   |
|                     | Verifiable Ethics                                                                                                    | 3.50                                                               | 1-                                                                 | 4.50 Submit Retire            | ment Declaration             |                   |
|                     | Declaration                                                                                                    |                                                                    |                                                                    | View my CPD                   | History                      |                   |
|                     |                                                                                                    |                                                                    |                                                                    |                               |                              |                   |
|                     |                                                                                                    |                                                                    |                                                                    |                               |                              |                   |
|                     |                                                                                                    | Regulatory Framework                                               |                                                                    | Change yo                     | ur password                  |                   |
|                     |                                                                                                    | All registrants (members, stude<br>comply with the Regulatory Fra  | nts and firms) are responsible to<br>mework, which includes the Ac | current usern                 |                              |                   |
|                     |                                                                                                    | Regulations, By-laws, and the R                                    | ules of Professional Conduct an                                    | d Change passv                | vord                         |                   |
|                     |                                                                                                    | Learn More >                                                       |                                                                    |                               |                              |                   |
|                     |                                                                                                    |                                                                    |                                                                    | _                             |                              |                   |
|                     | -0-0-                                                                                                    | CPD & Events                                                       |                                                                    | Volunteer                     |                              |                   |
|                     |                                                                                                    | Register for a Continuing Profes<br>us for one of our member event | ssional Development session or<br>s.                               | join Are you intere           |                              |                   |
|                     |                                                                                                    | Learn More :                                                       |                                                                    | CPA New Bru                   |                              |                   |
|                     |                                                                                                    | Learn More /                                                       |                                                                    |                               |                              |                   |
|                     | Contact Us   Home   Secur                                                                                                    | ity & Privacy                                                      |                                                                    |                               |                              | ิจา               |
|                     | hartered Professional Account                                                                                                    | tants of New Brunswick © 2022 All R                                | ights Reserved                                                     |                               |                              | -                 |
|                     |                                                                                                    |                                                                    |                                                                    |                               |                              |                   |

This will bring you to the list of CPD courses and conference style events from which you can chose from – click on view details to see full descriptions and registration options. You can also use the search function at the top of the page to narrow the list of sessions based on your needs.

| 👾 CPD Seminar List      | × +                             |                                         |                                                 | × -                     | - 🗆 X           |
|-------------------------|---------------------------------|-----------------------------------------|-------------------------------------------------|-------------------------|-----------------|
| ← → C ☆ 🌘 cpa           | anb dev-member. i misclou       | <b>d.com</b> /pd/seminars/PD-Semir      | nar-List.aspx?WebsiteKey=d1e14d6                | ବ 🖈 🗖 👼                 | Incognito (2)   |
| 🍁 CPA NB 🕤 Events 🕿     | Phone portal 🧭 BonPatr          | on 👖 Linguee 🚸 CPA NB v                 | vebsite 👖 iMIS-DEV 🔳 UAT Tracking               | y Sheet »               | Other bookmarks |
| CPA New Brunswi         | ick                             |                                         |                                                 | Ms. Kristen Steeve Fr   | ançais 🏋 🌔      |
| Member Portal           |                                 |                                         |                                                 |                         | =               |
|                         |                                 |                                         |                                                 |                         | _               |
| CPD Se                  | ssions                          |                                         |                                                 |                         |                 |
| *Note: Prices displayed | are the lowest purchase price i | inclusive of early registration discour | nts and Members only pricing. For actual pricir | ng click, View Details. |                 |
| ;≡ CPD Sessions         | ;≣ CPD On Demand                | 🚔 CPD Calendar                          |                                                 |                         |                 |
|                         |                                 |                                         |                                                 |                         |                 |
| From                    | То                              | Торіс                                   | Format                                          |                         |                 |
| mm/dd/yyyy E            | mm/dd/yyyy                      |                                         | •                                               |                         | •               |
| Reyword                 |                                 | 🗆 Available                             |                                                 | Find                    |                 |
|                         |                                 |                                         |                                                 |                         | - 1             |
| Sort By Start Date      | Asc. Start Date Desc.           |                                         |                                                 |                         |                 |
|                         |                                 |                                         |                                                 |                         |                 |
| Fall C                  | PD   2022   PPC de              | <b>'automne</b>                         |                                                 | Conference              |                 |
| 2022 Pai                |                                 |                                         |                                                 |                         |                 |
|                         |                                 |                                         |                                                 |                         |                 |
| Available               | e Date(s)                       |                                         |                                                 | View Details            |                 |
| Oct 20 -                | - Dec 1, 2022 🛛 🔵 Availab       | le                                      |                                                 |                         |                 |
| Corporat                | e Finance                       | a                                       |                                                 | \$18C                   | )               |
| This fina               | ncial budgeting course will te  | ach you about the entire budgeting      | process from start to finish, including         | On Demand               |                 |
| techniqu                | ies to analyze results, and how | v to increase the chances of organiz    | zational performance improvements.              |                         |                 |
| 5 Available             | e Date(s)                       |                                         |                                                 |                         |                 |
| VERIFIABLE JUL 7 - D    | Dec 31, 2022 Available          | 2                                       |                                                 | View Details            | ノ               |
| Informati               | lon Technology                  |                                         |                                                 | \$6C                    | )               |
| Advar<br>Learn the      | e most advanced formulas, fu    | nctions and types of financial analy    | sis to be an Excel power user. This             | On Demand               | •               |

#### For an in person or on demand course:

Once you have clicked on "View Details" and have decided you would like to register for this in person or on demand course, scroll down to the bottom of the page and click on "Register Myself" – this will add that session to your shopping cart.

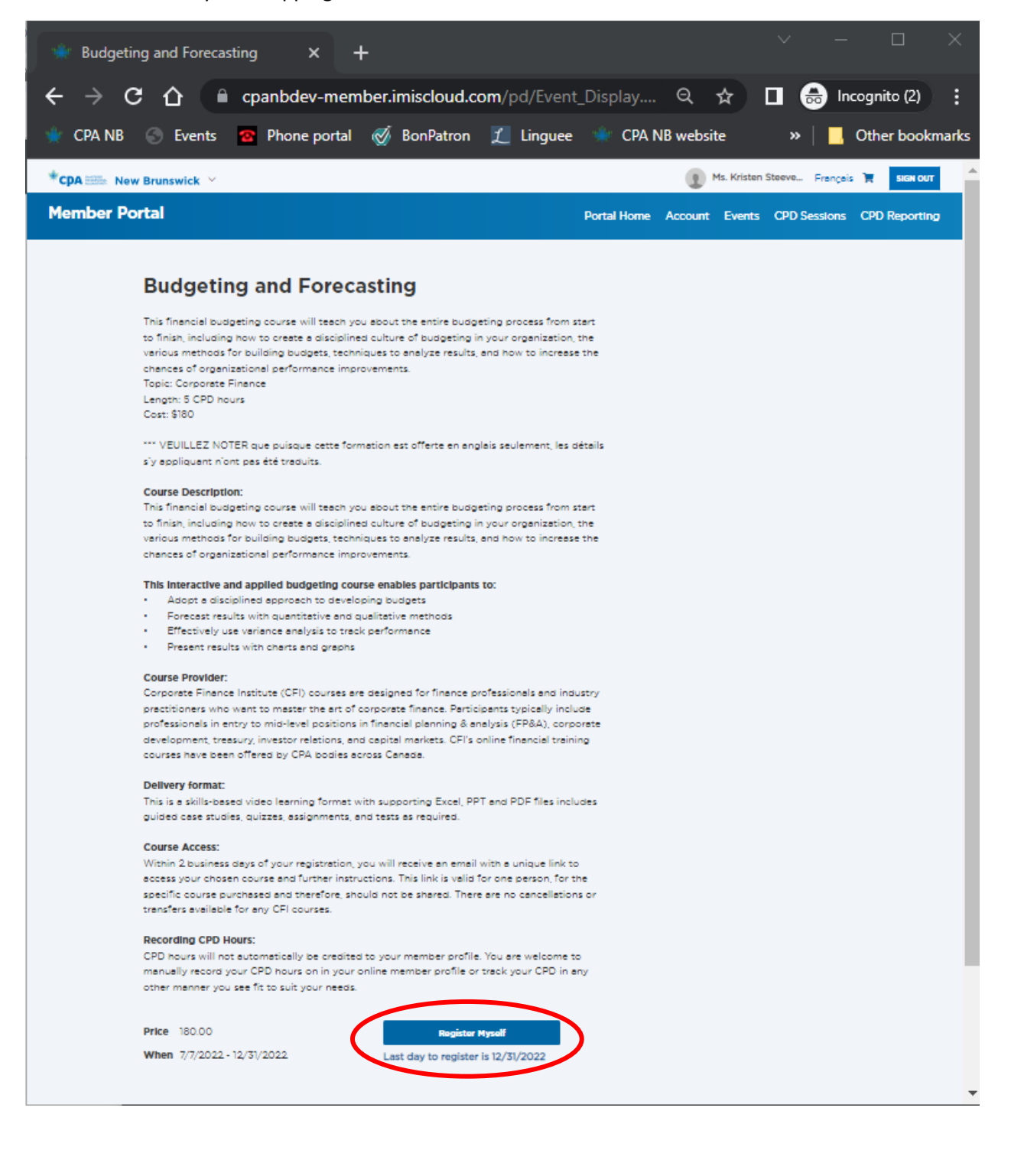

**TIP:** there is an "Add to Calendar" button after you have clicked on "Register Myself". Simply select they type of calendar you would like the session to be added to and double click on the downloaded file at the bottom left-hand corner of your browser, then click on "Save & Close".

Step and repeat until you have added all the courses you want.

**TIP:** If you would like to add more sessions, click on the "CPD Sessions" tab at the top to go back to the list of courses and follow the above instructions to add again. Once you are done selecting all your courses, you can "Proceed to Checkout" by either clicking on that button at the bottom of the page, or by clicking on the cart at the top of the webpage:

| Budgeting and Forecasting × +                                                                |                                                                                                    |                                      | ✓ - □ ×             |
|----------------------------------------------------------------------------------------------|----------------------------------------------------------------------------------------------------|--------------------------------------|---------------------|
| ← → C ☆ 🏻 cpanbdev-member.imiscloud.com/pd/Event_Displa                                      |                                                                                                    | \$                                   | 🔲 💩 Incognito (2) 🚦 |
| 🍁 CPA NB 💿 Events 🤷 Phone portal 🚿 BonPatron 🏌 Linguee 🐲 (                                   | CPA NB website 👔 iMIS-DEV 🛛 UAT Tracking Sheet 👔 iMIS - STAGING                                                  | 6 🏫 DoneDone 🥂 Aptify 🥂 OrdersByDate | » 📙 Other bookmarks |
| Add to Calendar<br>Proceed                                                                   | CPA New Brunswick<br>Registered pending checkout<br>Cancel My Registration<br>Last day to register is 12/31/2022 |                                      |                     |
| Contact Us   Home   Security & Privacy<br>Chartered Professional Accountants of New Brunswic | sk © 2022 All Rights Reserved                                                                                    | f 🎐 in 🗳                             | . 0                 |

#### \*\*\*\* OR click on cart:

| Budgeting and Forecasting X +                                                                                                    | × − □ ×             |
|----------------------------------------------------------------------------------------------------|---------------------|
| ← → C 🏠 🕯 cpanbdev-member.imiscloud.com/pd/Event_Display.aspx?EventKey=CFL_4                                                                                | 🔲 😁 Incognito (2) 🚦 |
| 🍿 CPA NB 🛞 Events 🙍 Phone portal 🚿 BonPatron 🏌 Linguee 🔹 CPA NB website 👔 iMIS-DEV 🕱 UAT Tracking Sheet 🧃 iMIS - STAGING 🏠 DoneDone 🦯 Aptify 🍸 OrdersByDate | » 📃 Other bookmarks |
| *CDA 🛲 New Brunswick ~ 👔 Ms. Kristen Steeve France                                                                                                    |                     |
| Member Portal Home Account Events CPD Sessions                                                                                                    | CPD Reporting       |

Enter your payment details, then click on Submit Order:

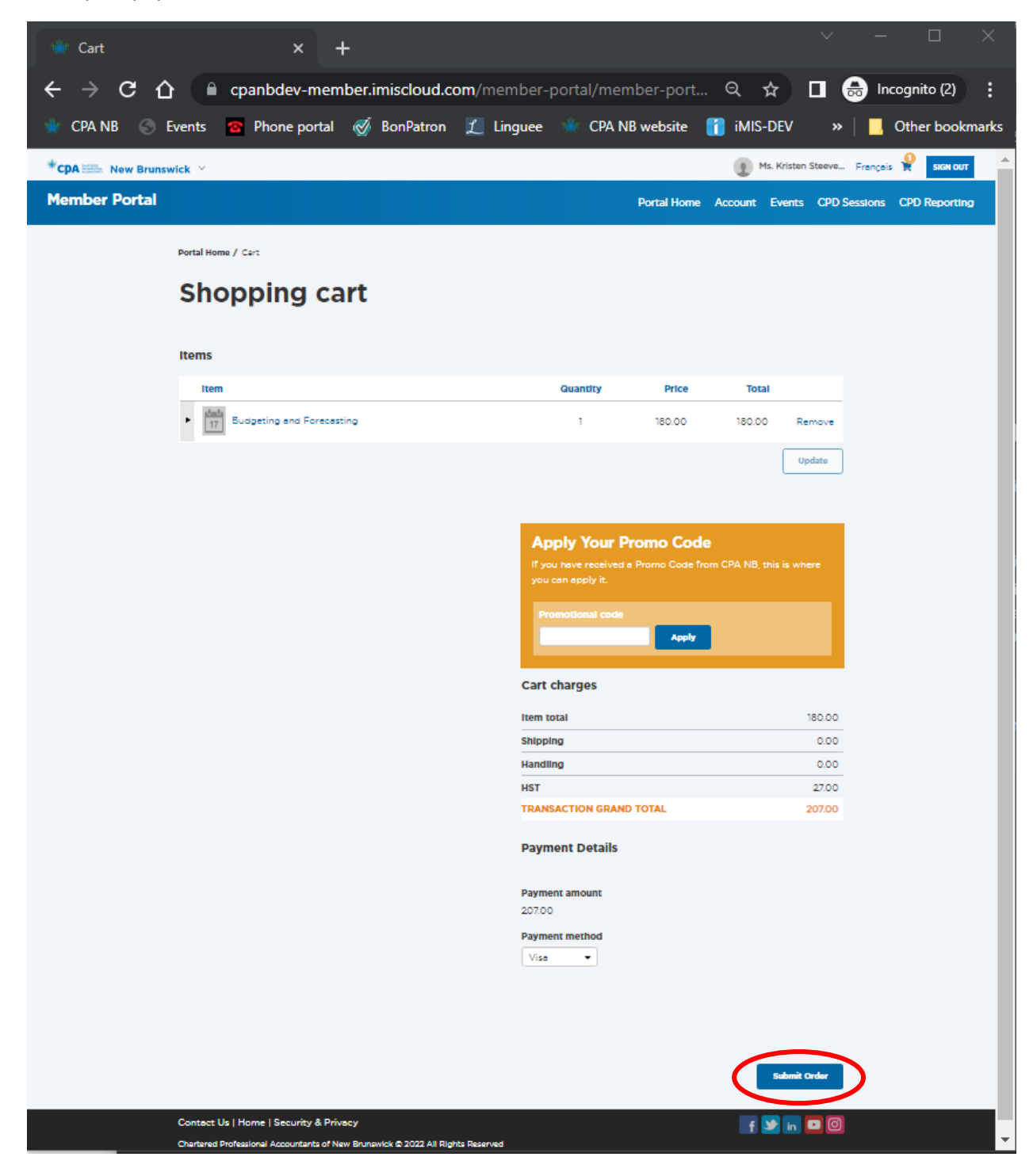

#### For Spring and Fall CPD Conferences:

Once you have selected "View details" of the conference, click on "Register Myself".

| <ul> <li>CPD Seminar List</li> <li>← → C û ê cpar</li> <li>W CPA NB ⊙ Events ⊙ P</li> </ul> | × +<br>Ibdev-member.imiscloud.com<br>hone portal 🧭 BonPatron | n/member-portal/pd/semin:<br>1 Linguee 👒 CPA NB web: | ars/PD-Seminar-List.<br>iite 👔 iMIS-DEV : | aspx?hkey=1a1d73f3-ef68      | -4d13-ab76 익 ☆<br>) iMIS - STAGING | ✓ – □ ⊕ □ »   □ 0 | ncognito : |
|---------------------------------------------------------------------------------------------|--------------------------------------------------------------|------------------------------------------------------|-------------------------------------------|------------------------------|------------------------------------|-------------------|------------|
| Member Portal                                                                               |                                                              |                                                      |                                           |                              |                                    |                   | E          |
| Portal Home / CPD                                                                           |                                                              |                                                      |                                           |                              |                                    |                   |            |
|                                                                                             | ssions                                                       |                                                      |                                           |                              |                                    |                   |            |
| *Note: Prices displayed                                                                     | are the lowest purchase price                                | e inclusive of early registratio                     | on discounts and Men                      | nbers only pricing. For actu | ual pricing click, View De         | etails.           |            |
| i≡ CPD Sessions                                                                             | E CPD On Demand                                              | 🛱 CPD Calendar                                       |                                           |                              |                                    |                   |            |
|                                                                                             |                                                              |                                                      |                                           |                              |                                    |                   |            |
| From                                                                                        | То                                                           | Торіс                                                |                                           | Format                       |                                    |                   |            |
| mm/dd/yyyy                                                                                  | mm/dd/yyyy C                                                 |                                                      |                                           | •                            |                                    |                   | •          |
| Keyword                                                                                     |                                                              | 🗆 Available                                          |                                           |                              | Find                               |                   |            |
|                                                                                             |                                                              |                                                      |                                           |                              |                                    |                   | -          |
| Sort By Start Date                                                                          | Asc. Start Date Desc.                                        |                                                      |                                           |                              |                                    |                   |            |
| Sprin<br>Register<br>printem                                                                | g CPD   2022   PPC<br>now for the 2022 Spring CP<br>ps 2022  | du printemps<br>PD Program   Inscrivez-vous          | maintenent pour le                        | Programme de PPC du          |                                    | Conference        |            |
| Availabl<br>Aug 8 -                                                                         | e Date(s)<br>Aug 18, 2022 • Avail                            | able                                                 |                                           |                              | Viev                               | w Details         | >          |

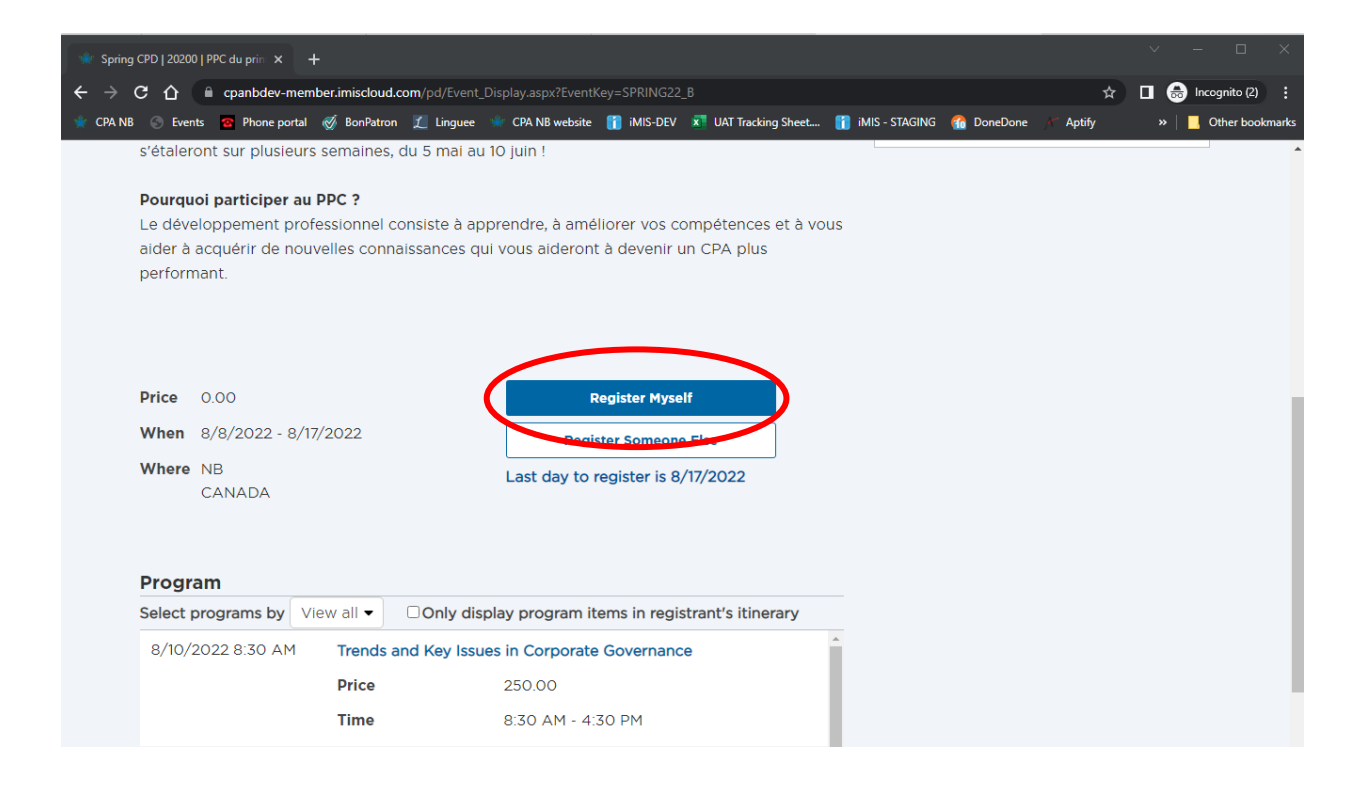

After, **you will have to provide answer(s)** to the question(s) and click on "Save Responses" before adding sessions to your registration.

| pring CPD   20200   PPC du prin 🗙 🕂                                                                                  |                                                            |                                      | ~ – ¤ ×             |
|----------------------------------------------------------------------------------------------------|------------------------------------------------------------|--------------------------------------|---------------------|
| C 🛆 🔒 cpanbdev-member.imiscloud.com/pd/Event                                                                         | Display.aspx?EventKey=SPRING22_B                           | 4                                    | 🔲 🌲 Incognito (2) 🚦 |
| A NB 📀 Events 🧟 Phone portal 🎻 BonPatron 🏌 Linguee                                                                   | 🐨 CPA NB website  🎁 iMIS-DEV 🛛 🛪 UAT Tracking Sheet 👔 iN   | iMIS - STAGING 🛛 🕋 DoneDone 🕅 Aptify | » 📙 Other bookmarks |
| Where NB<br>CANADA                                                                                                   | CPA New Brunswick<br>Registered pending checkout           |                                      |                     |
| Add to Calendar                                                                                                    | Cancel My Registration                                     |                                      |                     |
|                                                                                                    | Register Someone Else<br>Last day to register is 8/17/2022 |                                      |                     |
| • Vo you nave any special accommodations or     • Yes ONo     If yes, please     specify:     I am allergic to nuts. | tood allergies?                                            |                                      |                     |
|                                                                                                    | Save Responses                                             |                                      |                     |
| Program - Ms. Kristen Steeves, CPA,                                                                                  | CGA                                                        |                                      |                     |
| Select programs by View all  Only dis                                                                                | olay program items in registrant's itinerary               |                                      |                     |
| 8/10/2022 8:30 AM Trends and Key Issu                                                                                | es in Corporate Governance                                 |                                      |                     |
| Add Price                                                                                                    | 250.00                                                     |                                      |                     |
| Time                                                                                                    | 8:30 AM - 4:30 PM                                          |                                      |                     |

Once you have saved your responses to the required questions, you can then "Add" the sessions you would like to attend to your cart – in the sample below, the session on "Trends and Key Issues in Corporate Governance" has already been "added" to the registration. TIP: don't forget to add meals for the dates you would like for us to order food for you:

| g CPD   20200   PPC du prin 🗙 🚽 |                         |                               |                             |                    |               |                |           |     |              |
|---------------------------------|-------------------------|-------------------------------|-----------------------------|--------------------|---------------|----------------|-----------|-----|--------------|
| C 🟠 🗎 cpanbdev-mem              | ber.imiscloud.com/pd/Ev | vent_Display.aspx?Event       | Key=SPRING22_B              |                    |               |                | \$        | □ 🔒 | Incognito (a |
| 3 🕤 Events 😰 Phone portal       | 🧭 BonPatron 🏾 🇶 Ling    | uee 🔹 CPA NB website          | 👔 imis-dev 🗴                | UAT Tracking Sheet | 👔 imis - stag | ING 🕋 DoneDone | 🗡 Aptify  | »   | , Other bo   |
|                                 |                         |                               |                             | Save Responses     |               |                |           |     |              |
|                                 |                         |                               |                             |                    |               |                |           |     |              |
| Program - Ms. Kris              | ten Steeves. CF         | PA. CGA                       |                             |                    |               |                |           |     |              |
| Select programs by Vi           | ew all 🔹 🗆 Only         | display program i             | tems in registra            | nt's itinerary     |               |                |           |     |              |
| 8/10/2022 8:30 AM               | Trends and Key          | Issues in Corporate           | e Governance <mark>1</mark> | In Itinerary       | -             |                |           |     |              |
| Remove                          | Price                   | 250.00                        |                             |                    |               |                |           |     |              |
|                                 | Time                    | 8:30 AM - 4:                  | 30 PM                       |                    |               |                |           |     |              |
| 8/15/2022 8:30 AM               | Creating a Diffe        | rentiated Value Pro           | position to Att             | ract               |               |                |           |     |              |
| Add                             | In a competitive        | environment, attra            | acting and reta             | ining top          |               |                |           |     |              |
|                                 | talent is becomi        | ng one of our mos             | t critical priorit          | ies.               |               |                |           |     |              |
|                                 | Price                   | 125.00                        |                             |                    |               |                |           |     |              |
|                                 | Time                    | 8:30 AM - 12                  | 2:00 PM                     |                    |               |                |           |     |              |
| 8/15/2022 12:00 PM              | Monday Lunch            | Dîner du lundi                |                             |                    | l r           |                |           |     |              |
| Add                             | Add this lunch t        | o your registration           | to let us know              | you will join      |               | TIP: don'      | t forget  | to  |              |
|                                 | US for this make        | on this day a                 | Ajouter ce dîne             | r à votre          |               | add mea        | ls for th | e   |              |
|                                 | nous.                   | de nous aviser que            | Vous and                    | londre a           |               | dates vo       | u would   |     |              |
|                                 | Price                   | 0.00                          |                             |                    |               | like for u     | s to ord  | er  |              |
|                                 | Time                    | 12:00 PM - 1:                 | :00 PM                      |                    |               | food for       | you       | CI  |              |
| 9/10/2029 1:00 PM               | True Tech Crime         | s - Ripped from th            | e Headlines                 |                    | L             |                | ·         |     |              |
| Add                             | Attend this sess        | ion and learn more            | about how hig               | h-profile          |               |                |           |     |              |
|                                 | control failures of     | occurred so you ca            | n be more effe              | ctive at           |               |                |           |     |              |
|                                 | preventing crime        | es such as theft, m<br>ucking | alware, ransom              | ware,              |               |                |           |     |              |
|                                 | prioring, and he        | ioning.                       |                             |                    |               |                |           |     |              |

If you try to add sessions that conflict with each other, you will see an error message, and therefore you will have to remove a session to resolve the conflict:

| 🌸 Spring CPD   20200   PPC du prin 🗙 🕂                           | ·)                                                            |                                                                            |                                     |                                 |                  |          |          | ~   | - 🗆 ×           |
|------------------------------------------------------------------|---------------------------------------------------------------|----------------------------------------------------------------------------|-------------------------------------|---------------------------------|------------------|----------|----------|-----|-----------------|
| $\leftrightarrow$ $\rightarrow$ C $\Delta$ $\cong$ cpanbdev-memb | per.imiscloud.com/pd/Ever                                     | t_Display.aspx?EventKe                                                     | ey=SPRING22_I                       |                                 |                  |          | \$       | □ 🖨 | Incognito (2)   |
| 🌸 CPA NB 🕤 Events 🤷 Phone portal                                 | ⊗ BonPatron 1 Lingue                                          | e 🔹 CPA NB website                                                         | imis-dev                            | X UAT Tracking Sheet            | 👔 imis - staging | neDone 🏠 | / Aptify | »   | Other bookmarks |
| Program - Ms. Krist                                              | en Steeves, CPA                                               | , CGA                                                                      |                                     | Save Responses                  |                  |          |          |     |                 |
| There are conflict program items to                              | s with selected prog<br>resolve the conflicts                 | ram items. Please                                                          | remove the                          | necessary                       |                  |          |          |     |                 |
| Select programs by Vie                                           | ew all 🗕 🗆 Only d                                             | isplay program ite                                                         | ms in regist                        | trant's itinerary               |                  |          |          |     |                 |
| 8/10/2022 5.50 AM<br>Remove                                      | Trends and Key Iss<br>Conflict in Itineral                    | sues in Corporate (<br><mark>Y</mark>                                      | Governance                          | •                               |                  |          |          |     |                 |
|                                                                  | This conflicts with <b>Proposition to A</b> items to resolve  | th <b>Creating a Diffe</b><br><b>Attract</b> . Please re<br>the conflicts. | erentiated \<br>move neces          | <b>/alue</b><br>ssary program   |                  |          |          |     |                 |
|                                                                  | Price                                                         | 250.00                                                                     |                                     |                                 |                  |          |          |     |                 |
|                                                                  | Time                                                          | 8:30 AM - 4:3                                                              | 0 PM                                |                                 |                  |          |          |     |                 |
| 8/15/2022-9-20 AM<br>Remove                                      | Creating a Differen                                           | ntiated Value Prop<br>ע                                                    | oosition to A                       | Attract                         |                  |          |          |     |                 |
|                                                                  | This conflicts with <b>Governance</b> . Ple resolve the confl | th <b>Trends and Key</b><br>ase remove neces<br>icts.                      | r <b>Issues in C</b><br>sary progra | t <b>orporate</b><br>m items to |                  |          |          |     |                 |
|                                                                  | In a competitive e<br>talent is becoming                      | nvironment, attrac<br>I one of our most o                                  | ting and re<br>critical prio        | taining top<br>rities.          |                  |          |          |     |                 |
|                                                                  | Price                                                         | 125.00                                                                     |                                     |                                 |                  |          |          |     |                 |
|                                                                  | Time                                                          | 8:30 AM - 12:0                                                             | 00 PM                               |                                 |                  |          |          |     |                 |

Once you have added all the sessions you would like to register for, click on "Proceed to Checkout" at the bottom of the page:

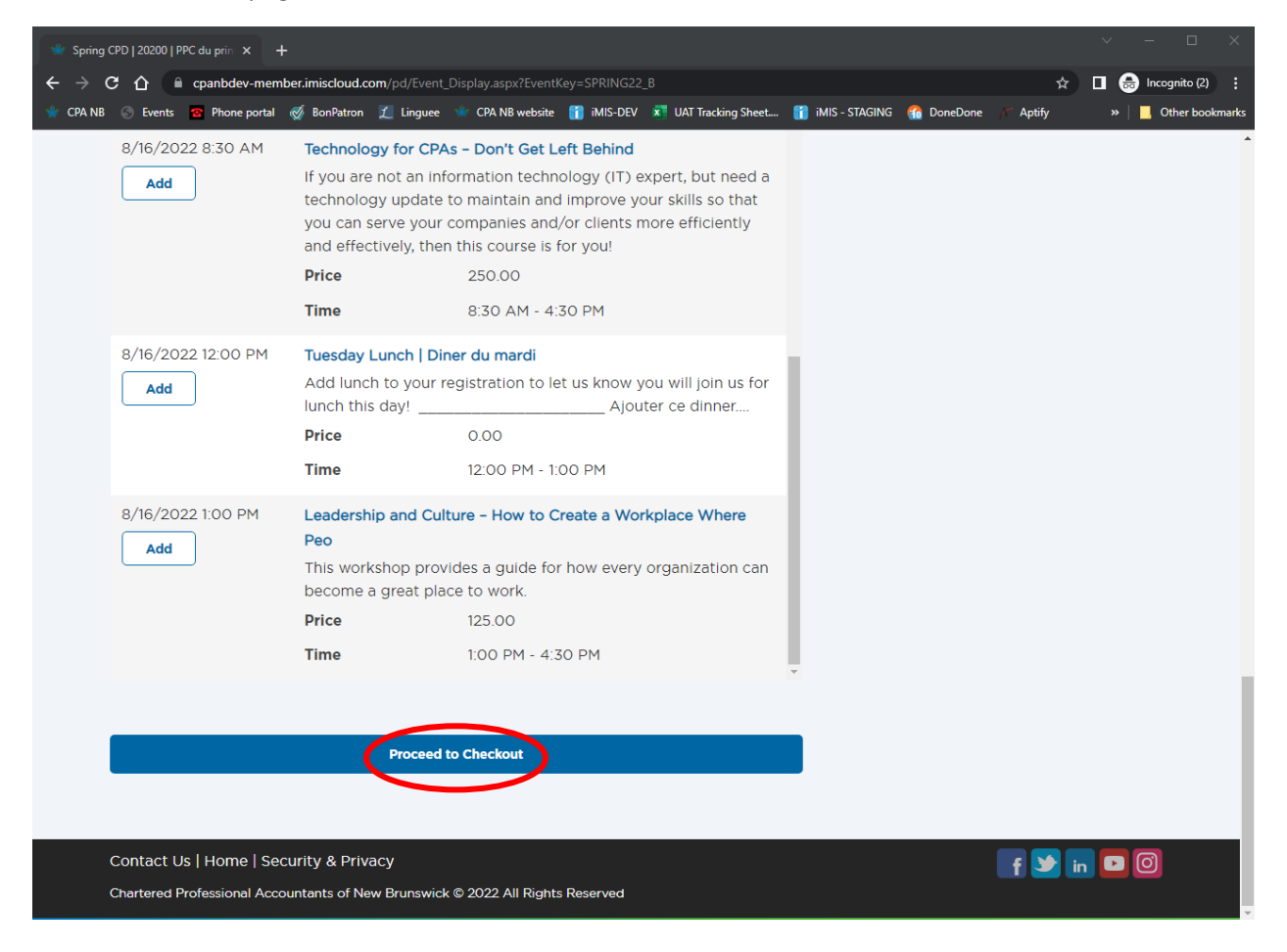

\*\* DISCOUNT COUPON CODE: The 25% discount coupon code can be used for Spring CPD Program registrations with 14 hours of CPD or more as well as for Fall CPD Conference registrations with 28 hours of CPD or more.

For early bird registrations, use the "CONF25" coupon code on the check-out page and for regular registrations, use the "CONF25\_REG" coupon code on the check-out page.

Enter the Coupon Code and click on Apply, then payment details and click on Submit Order:

| 🍁 Cart     | × +                                                                                                    |                                                                                                    |                                                                       | - 🗆 ×           |
|------------|----------------------------------------------------------------------------------------------------|----------------------------------------------------------------------------------------------------|-----------------------------------------------------------------------|-----------------|
| ← → c      | ☆ cpanbdev-member.imiscloud.com/member-port.                                                                                                    | al/Store/Cart_Home.aspx                                                                                                    | ବ 🖈 🗖                                                                 | 👼 Incognito 🚦   |
| 🍁 CPA NB 🤅 | 🕉 Events 🛛 😨 Phone portal 🛷 BonPatron 🎵 Linguee 🍬                                                                                                    | CPA NB website 👔 iMIS-DEV 🗴 I                                                                                                    | JAT Tracking Sheet »                                                  | Other bookmarks |
|            | Shopping cart                                                                                                    |                                                                                                    |                                                                       | ŕ               |
|            | Items                                                                                                    |                                                                                                    |                                                                       |                 |
|            | Item                                                                                                    | Quantity Price                                                                                                    | Total                                                                 | - 1             |
|            | Spring CPD   2022   PPC du printemps                                                                                                    | 1 500.00                                                                                                    | 500.00 Remove                                                         |                 |
|            |                                                                                                    |                                                                                                    | Update                                                                |                 |
|            | Available Promotions<br>The following promotion codes are currently active.<br>If you have questions regarding the eligibility requirements for a<br>specific promotion, please contact our office.<br>Promo code<br>CONF25_REG<br>Available through<br>8/18/2022 | Apply Your Promo Code<br>If you have received a Promo Code<br>you can apply it.<br>Promotional code<br>Apply<br>Cart charges<br>Item total<br>Shipping<br>Handling<br>GST<br>TRANSACTION GRAND TOTAL<br>Payment Details<br>Payment amount<br>525.00<br>Payment method<br>Visa | de<br>from CPA NB, this is where<br>500.00<br>0.00<br>25.00<br>525.00 |                 |
|            |                                                                                                    |                                                                                                    | Submit Order                                                          |                 |

#### For any non-CPD event

The easiest way to register for a CPD conference or CPD on demand course or CPA New Brunswick event, is to login into your member portal first, by clicking on the green "Member Portal" button on the top right-hand corner of the main website:

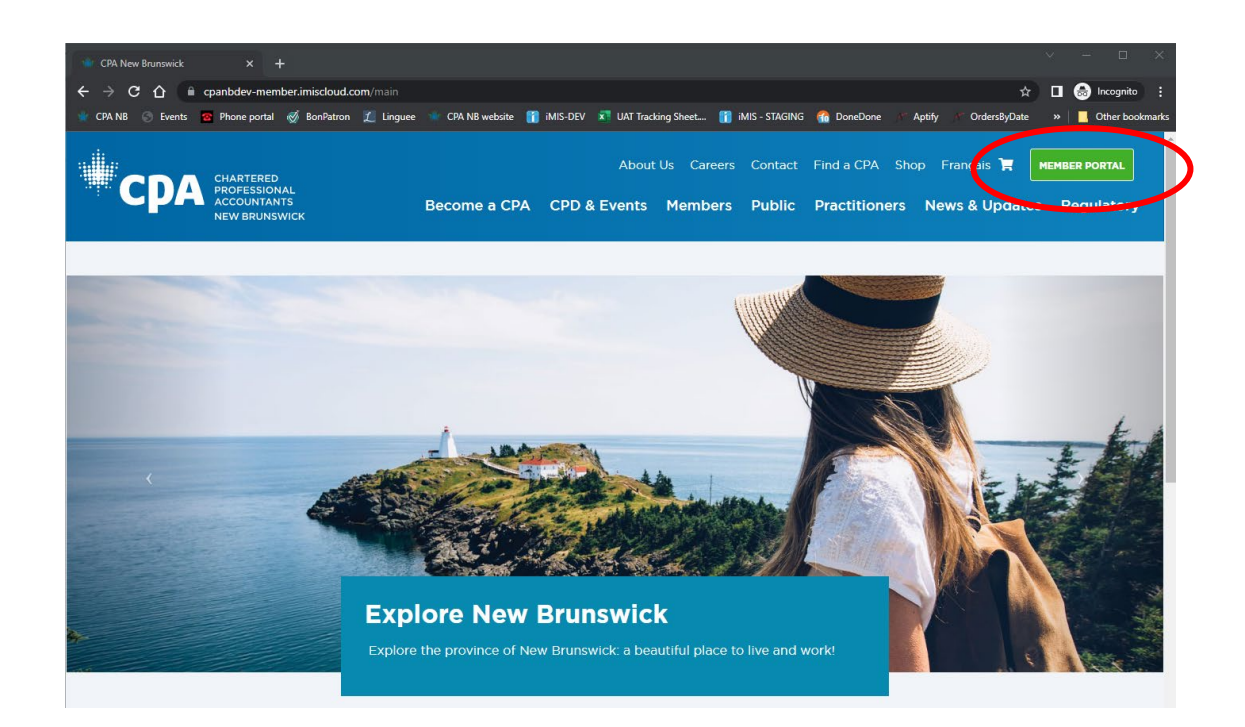

Once you have logged in, select Register for a CPD session in the blue box titled "I want to...". This will bring you to the page which displays the list of CPD Sessions. This will bring you to the page which displays the list of CPD Sessions. You will then need to click on the "Events" link in the tab at the top of the page to view the list of non-CPD events, such as Convocation. Then, you can click on "View Details" of any event to see full description and registration options:

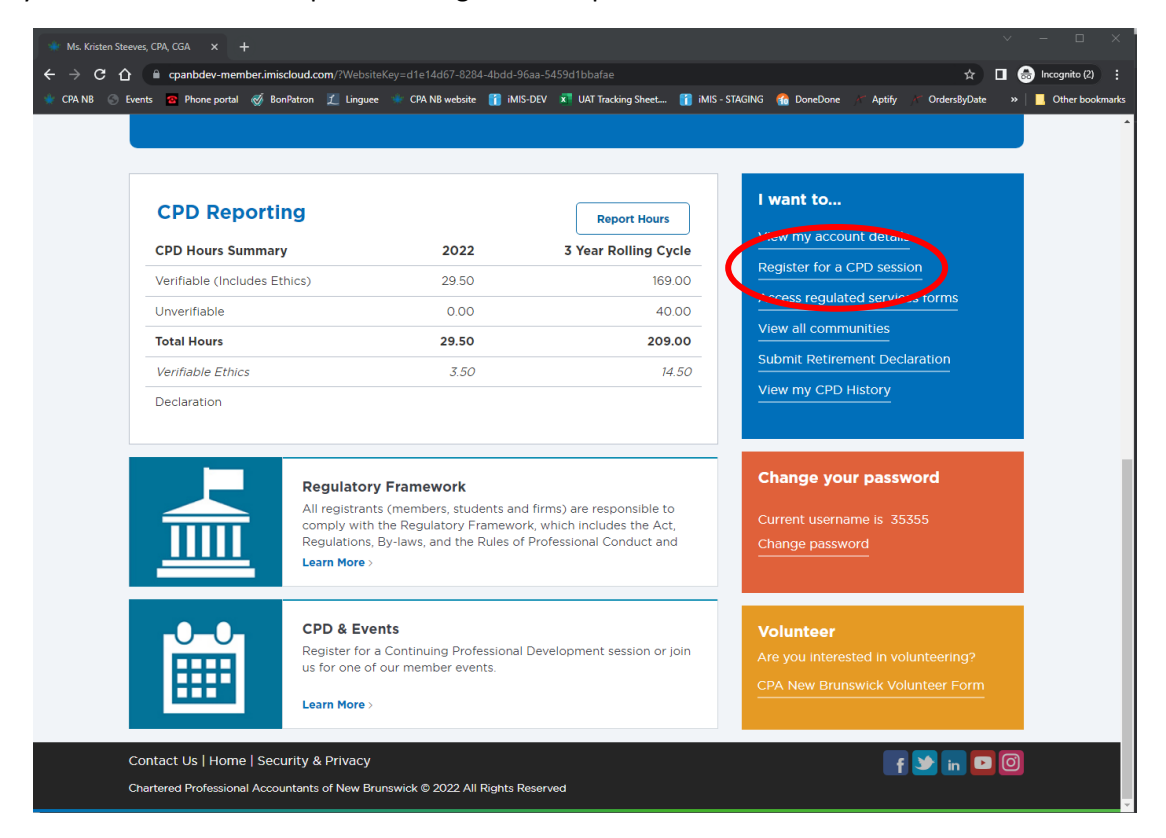

| Sudgeting and Forecasting × +                                                      |                                                                            | ∨ - □ X               |
|------------------------------------------------------------------------------------|----------------------------------------------------------------------------|-----------------------|
| ← → C ☆ @ cpanbdev-member.imiscloud.com/pd/Event_Display.aspx?EventKey=CFI_4       | \$                                                                         | 🔲 🏯 Incognito (2) 🚦   |
| 🧤 CPA NB 🛞 Events 🧧 Phone portal 🧭 BonPatron 🏌 Linguee 📲 CPA NB website 👔 iMIS-DEV | 🖈 UAT Tracking Sheet 👔 iMIS - STAGING 🛛 🐔 DoneDone 🦯 Aptify 🎢 OrdersByDate | » 📔 🧾 Other bookmarks |
| *CPA ****** New Brunswick ~                                                        | Ms. Kristen Steeve Français                                                |                       |
| Member Portal                                                                      | Portal Home Account Events PD Sessions                                     | CPD Reporting         |
|                                                                                    |                                                                            |                       |

TIP: if you can't see the tabs, but do see three lines, click on that to see list of tab options:

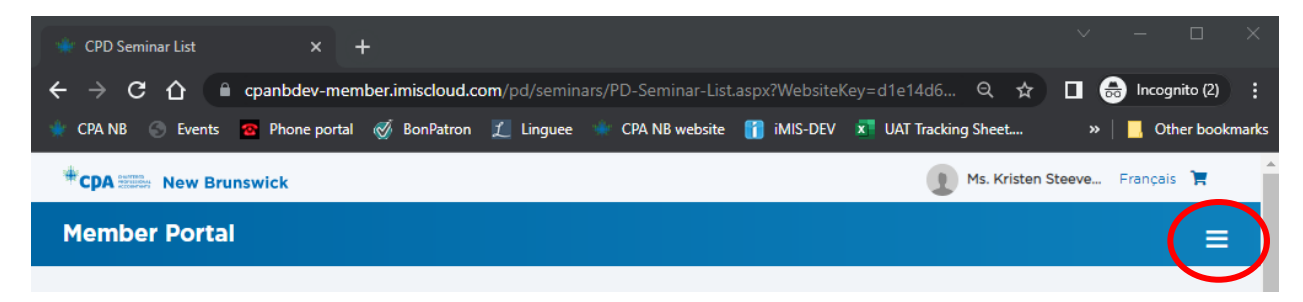

Find the event you would like to register for, then click on "View Details". Then, scroll until you find the "Register Myself" button and click on it, and follow-on screen instructions.

| O O O O O O O O O O O O O O O O O                                                                                                    | Event list × +                                                                    |                                                                               |                              | ∨ - □ X                                                          |
|----------------------------------------------------------------------------------------------------|-----------------------------------------------------------------------------------|-------------------------------------------------------------------------------|------------------------------|------------------------------------------------------------------|
| <pre>def is de la contract de la contract de la con</pre>                                                                                                    | → C A C cpanbdev.imiscloud.com/Main/pd/events                                     | /Event-List.aspx?hkey=6c85d432-8779-4bf6-9593-2e14f7c10c                      | 5d 🖈                         | Incognito                                                        |
| <pre>Second Lisbiding  Imm_ddy/yyy   mm_ddy/yyy  </pre>                                                                                                    | CPA NB 🕤 Events 🙆 Phone portal 🛞 BonPatron 🧘 Lingu                                | ee 📲 CPA NB website 👔 iMIS-DEV 🗴 UAT Tracking Sheet                           | 1 iMIS - STAGING 10 DoneDone | >>   Other bookmarks                                             |
| Form 0   Find Find                                                                                                    | Event Listing                                                                     |                                                                               |                              |                                                                  |
| Prom o   Find Find Collaboration (Consection (Consection (C                                                                                                    | Lvent Listing                                                                     |                                                                               |                              |                                                                  |
| Imm/dd/yyyr   Find   Find   C022 Convocation   Clearents with usit CDA Have Binstwick Convocation   Cliffetrie aver nous & la scietanionis de convocation de CDA Have Binstwick Convocation   Cliffetrie aver nous & la scietanionis de convocation de CDA Have Binstwick Convocation   Cliffetrie aver nous & la scietanionis de convocation de CDA Have Binstwick Convocation   Cliffetrie aver nous & la scietanionis de convocation de CDA Have Binstwick Convocation   Cliffetrie aver nous & la scietanionis de convocation de CDA Have Binstwick Convocation   Cliffetrie aver nous & la scietanionis de convocation de CDA Have Binstwick Convocation   Cliffetrie aver nous & la scietanionis de convocation de CDA Have Binstwick Convocation   Cliffetrie aver nous & la scietanionis de CDA Have Binstwick Convocation   Cliffetrie aver nous & la scietanionis de Convocation   Cliffetrie aver nous & la scietanionis de Convocation   Cliffetrie Binstwick Convocation   Cliffetrie aver nous & la scietanionis de Convocation   Cliffetrie aver nous & la scietanionis de Convocation   Cliffetrie aver nous & la scietanionis de Convocation   Cliffetrie aver nous & la scietanionis de Convocation   Cliffetrie aver nous & la scietanionis de Convocation   Cliffetrie aver nous & la scietanionis de CDA Have de Cliffetrie aver nous & la scietanionis de CDA Have de Cliffetrie aver nous & la scietanionis de CDA Have de Cliffetrie aver nous & la scietanionis de CDA Have de Cliffetrie aver nous & la scietanionis de CDA Have de Cliffetrie aver nous & la scietanionis de Cliffetrie aver nous & la scietanionis de Cliffetrie aver nous & la scietanionis de Cliffetrie aver nous & la scietanionis de Cliffetrie aver nous & la scietanionis de Cliffetrie aver nous & la scietanio aver nous & la scietanionis de Cliffetrie aver nous & la scietanio aver nous & la scietanio aver nous & la scietanio aver nous & la scietanio aver nous y scietanio aver nous y scietanis aver nous aver nous aver nous ave                                                                                                    | From To                                                                           | Format                                                                        | Keyword                      |                                                                  |
| Find     Sep 2: Sep 2: Sep                                                                                                    | mm/dd/yyyy                                                                        | -                                                                             |                              |                                                                  |
| Portuge   Program   Finday, 24 June 2022   Program   Finday, 24 June 2022   Program   Finday, 24 June 2022   Program                                                                                                    | Find                                                                              |                                                                               |                              |                                                                  |
| PO22 Convocation   Contact Us [Indexe]   Sign 2 - Sep 2, 2022   Autabia      Contact Us [Indexe] Contact Us [Indexe] Co                                                                                                    |                                                                                   |                                                                               |                              |                                                                  |
| Calebrate with us at CPA New Brunswick Convocation   CAlebratz avec nous à la cérémone de convocation de<br>CPA Nouveeur Brunswick<br>are partieur avec<br>Contact US   Home   Security & Privacy<br>Contact US   Home   Security & Privacy<br>Contact   Home   Security & Privacy<br>Contact   Home   Security   Home   Security   Home   Home   Home   Home   Home   Home   Home   Home   Home   Home   Home   Home   Home   Home   Home   Home   Home   Home   Home   Home   Home   Home   Home   Home   Home   Home   Home   Home   Home   Home   Home   Home   Home   Home   Home   Home   Home                                                       | 2022 Convocation                                                                  |                                                                               |                              |                                                                  |
| Available Date()     Sep 2 - Sep 2, 202     Available     Date()     Sep 2 - Sep 2, 202     Available     Date()     Sep 2 - Sep 2, 202     Available     Date()     Sep 2 - Sep 2, 202     Available     Contact Us   Home   Security & Privacy     Contact Us   Home   Security & Privacy     Contact Us   Home   Security & Privacy     Contact Us   Home   Security & Privacy     Contact Us   Home   Security & Privacy     Contact Us   Home   Security & Privacy     Contact Us   Home   Security & Privacy     Contact Us   Home   Security & Privacy     Contact Us   Home   Security & Privacy     Contact Us   Home   Security & Privacy     Contact Us   Home   Security & Privacy     Contact     Contact Us   Home   Security & Privacy     Contact     Contact Us   Home   Security & Privacy     Contact     Contact Us   Home   Security & Privacy     Contact     Contact Us   Home   Security & Privacy     Contact     Contact Us   Home   Security & Privacy     Contact     Contact Us   Home   Security & Privacy     Contact     Contact Us   Home   Security & Privacy     Contact     Contact     Privacy     Contact     Contact     Privacy     Contact     Contact                                                                                                    | Celebrate with us at CPA New Brunswi<br>CPA Nouveau-Brunswick                     | ck Convocation   Célébrez avec nous à la cérémonie de                         | convocation de               |                                                                  |
| Available Date() Aracha date date date date date date date dat                                                                                                    |                                                                                   |                                                                               |                              |                                                                  |
| Available Date(s)<br>Sep 2 - Sep 2, 2022 Available<br>Contact US   Home   Security & Privacy<br>Contact US   Home   Security & Privacy<br>Contact   Security & Privacy<br>Contact   Security & Privacy<br>Contac |                                                                                   |                                                                               |                              |                                                                  |
| Contact US   Home   Security & Privacy<br>Cartered Professional Accountants of New Bunewick & 2022 All Rights Reserved                                                                                                    | Available Date(s)                                                                 |                                                                               | View                         | Details                                                          |
| Contact Us   Home   Security & Privacy Chartered Professional Accountants of New Bunewick © 2022 All Rights Reserved                                                                                                    |                                                                                   |                                                                               |                              |                                                                  |
| Chartered Professional Accountants of New Brunswick © 2022 All Rights Reserved     202 Convocation     202 Convocation     202 Convocation     202 Convocation     202 Convocation     202 Convocation     202 Convocation     202 Convocation     202 Convocation     202 Convocation     203 Convocation     204 Convocation     204 Convocation     205 Convocation     206 Convocation     207 Convocation     208 Convocation     208 Convocation     209 Convocation     200 Convocation     201 Convocation     202 Convocation     202 Convocation     203 Convocation     204 Convocation     204 Convocation     205 Convocation     206 Convocation     206 Convocation     207 Convocation     208 Convocation     208 Convocation     209 Convocation     209 Convocation     200 Convocation     201 Convocation     201 Convocation     201 Convocation     201 Convocation     201 Convocation     201 Convocation <t< td=""><td>Contact Us   Home   Security &amp; Privacy</td><td></td><td></td><td></td></t<>                                                                                                    | Contact Us   Home   Security & Privacy                                            |                                                                               |                              |                                                                  |
| 2022 Convocation       * +         C O       • cpanbdex/mixideoud.com/pd/Event_Details/aspx/EventKay=EtCONV03       • *       • O       • *       • O       • • •       • • •       • • •       • • •       • • •       • • • •       • • • •       • • • •       • • • •       • • • • • •       • • • • • • • • • • • • • • • • • • •                                                                                                    | Chartered Professional Accountants of New Brunswick                               | © 2022 All Rights Reserved                                                    |                              |                                                                  |
| 202 Convocation x +     C 1 C panabdev/imicdoud.com/pd/Event/_Details.zspot/Event/Key=ECONVO3     C N 18 C tweits     Pinscription.     A la suite du repas et à la cérémonie officielle, tous sont invités à profiter du plancher de dance où un DJ vous fera entendre vos airs préférés. Il y aura aussi une cabine photographique pour que vous puissiez immortaliser cet événement spécial!   Where NB CANADA   Program   Friday, 24 June 2022 Aduit Ticket      6/24/2022   Aduit Ticket                                                                                                    |                                                                                   |                                                                               |                              |                                                                  |
| C                                                                                                    | 2022 Convocation × +                                                              |                                                                               |                              | ✓ - □ ×                                                          |
| Program     Friday, 24 June 2022     6/24/2022   A la suite du repas et à la cérémonie officielle, tous sont invités à profiter du plancher de dance où un DJ vous fera entendre vos airs préférés. Il y aura aussi une cabine photographique pour que vous puissiez immortaliser cet événement spécial!      When   9/2/2022 7:00 PM - 11:00 PM   Atlantic Daylight Time     Sign in or creations profiler is 9/2/2022        Friday, 24 June 2022     6/24/2022     Adult Ticket                                                                                                    | → C ↑      cpanbdev.imiscloud.com/pd/Event_Details CPA NB    Events  Phone portal | aspx?EventKey=ETCONVO3<br>ne 🔺 CPA NB website 👔 iMIS-DEV 🛪 UAT Tracking Sheet | 야 ☆                          | <ul> <li>Barrier Bookmarks</li> <li>Barrier Bookmarks</li> </ul> |
| À la suite du repas et à la cérémonie officielle, tous sont invités à profiter du plancher de dance où un DJ vous fera entendre vos airs préférés. Il y aura aussi une cabine photographique pour que vous puissiez immortaliser cet événement spécial!   When 9/2/2022 7:00 PM - 11:00 PM<br>Atiantic Daylight Time   Where NB<br>CANADA   Program   Friday, 24 June 2022   6/24/2022   Aduit Ticket                                                                                                    | l'inscription.                                                                    | • • • • • • • • • • • • • • • • • • •                                         |                              |                                                                  |
| dance où un DJ vous fera entendre vos airs préférés. Il y aura aussi une cabine<br>photographique pour que vous puissiez immortaliser cet événement spécial!<br>When 9/2/2022 7:00 PM - 11:00 PM<br>Atlantic Daylight Time<br>Where NB<br>CANADA<br>Program<br>Friday, 24 June 2022<br>6/24/2022 Adult Ticket                                                                                                    | À la suite du repas et à la cérémonie officielle, t                               | ous sont invités à profiter du plancher de                                    |                              |                                                                  |
| When 9/2/2022 7:00 PM - 11:00 PM   Atlantic Daylight Time     Where   NB   CANADA      Program    Friday, 24 June 2022    6/24/2022    Adult Ticket                                                                                                    | dance où un DJ vous fera entendre vos airs pré                                    | férés. Il y aura aussi une cabine                                             |                              |                                                                  |
| When 9/2/2022 7:00 PM - 11:00 PM   Atlantic Daylight Time     Sign in or create Predictor is 9/2/2022   Program   Friday, 24 June 2022     6/24/2022   Adult Ticket                                                                                                    | photographique pour que vous puissiez immor                                       | lanser cet evenement special:                                                 |                              |                                                                  |
| Sign in or Crocke are readent to register Where NB CANADA  Program  Friday, 24 June 2022  6/24/2022 Adult Ticket                                                                                                    | When 9/2/2022 7:00 PM - 11:00 PM<br>Atlantic Davlight Time                        | Register Myself                                                               |                              |                                                                  |
| CANADA  Program  Friday, 24 June 2022  6/24/2022 Adult Ticket                                                                                                    | Where NB                                                                          | Sign in or create an account to register Last day to register is 9/2/2022     |                              |                                                                  |
| Friday, 24 June 2022   6/24/2022                                                                                                    | CANADA                                                                            |                                                                               |                              |                                                                  |
| Friday, 24 June 2022         6/24/2022         Adult Ticket                                                                                                    |                                                                                   |                                                                               |                              |                                                                  |
| Friday, 24 June 2022         6/24/2022         Adult Ticket                                                                                                    | Program                                                                           |                                                                               |                              |                                                                  |
| 6/24/2022 Adult Ticket                                                                                                    | Friday, 24 June 2022                                                              |                                                                               |                              |                                                                  |
|                                                                                                    | 6/24/2022 Adult Ticket                                                            |                                                                               |                              |                                                                  |
|                                                                                                    |                                                                                   |                                                                               |                              |                                                                  |
|                                                                                                    |                                                                                   |                                                                               |                              |                                                                  |
|                                                                                                    |                                                                                   |                                                                               |                              |                                                                  |
|                                                                                                    |                                                                                   |                                                                               |                              |                                                                  |

TIP: In person events will have mandatory questions to answer and save before you can proceed to check-out:

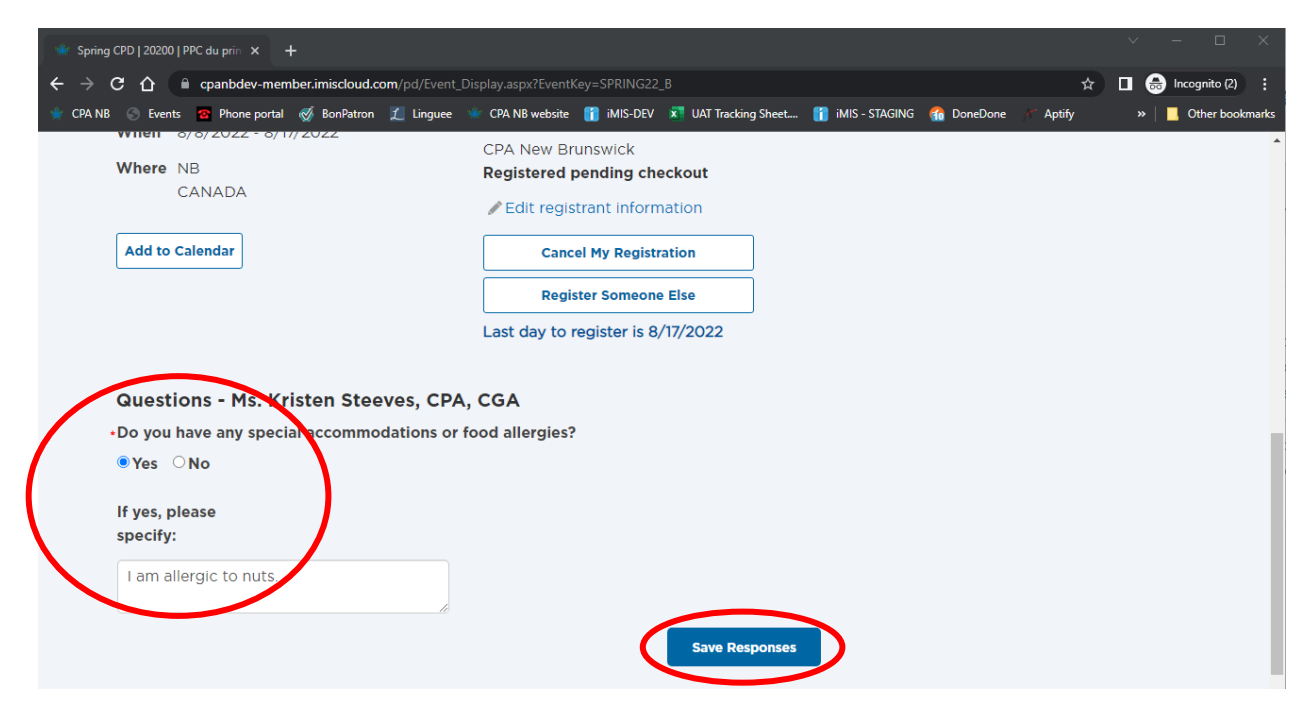

If the event allows for the purchase of multiple tickets, you need to change the quantity, then click on the "Update" button just below it:

| * 2022 Convocation ×                                                    | F                                                                                                   |                      | ~ -     |                 |
|-------------------------------------------------------------------------|----------------------------------------------------------------------------------------------------|----------------------|---------|-----------------|
| $\leftrightarrow$ $\rightarrow$ C $\triangle$ ( $\square$ cpanbdev.imis | loud.com/pd/Event_Details.aspx?EventKey=ETCONVO3                                                    | € ☆                  | 1 🐵 E 🛊 | 🗆 🎯 i           |
| 🍁 CPA NB 📀 Events 😨 Phone portal                                        | 🧭 BonPatron 📓 Linguee 🔹 CPA NB website 👔 iMIS-DEV 🔯 UAT Tracking Sheet 👔 iMIS -                     | STAGING 🛛 🔞 DoneDone | »       | Other bookmarks |
| Only display program ite                                                | ms in registrant's itinerary                                                                        |                      |         | *               |
| Friday, 24 June 202                                                     | 2                                                                                                   |                      |         |                 |
| 6/24/2022<br>Quantity (max 10)                                          | Adult Ticket 1 In Itinerary<br>Price 150.00<br>Do you have any dietary restrictions   Avez-vous des |                      |         |                 |
| Update<br>Remove                                                        | (Select)                                                                                            |                      |         |                 |
|                                                                         | If yes, please specify<br>  Si oui, veuillez<br>spécifier                                           |                      |         |                 |
|                                                                         |                                                                                                    |                      |         |                 |
|                                                                         | Save Responses                                                                                      |                      |         | -               |

#### If you are a CPA New Brunswick Non-Member:

If you are not a CPA New Brunswick member and have never logged into our site, you will have to create an account. Go to the CPD & Events webpage, select the session, conference or event you would like to register for, then click on "Create an account", then you can follow the above instructions as required:

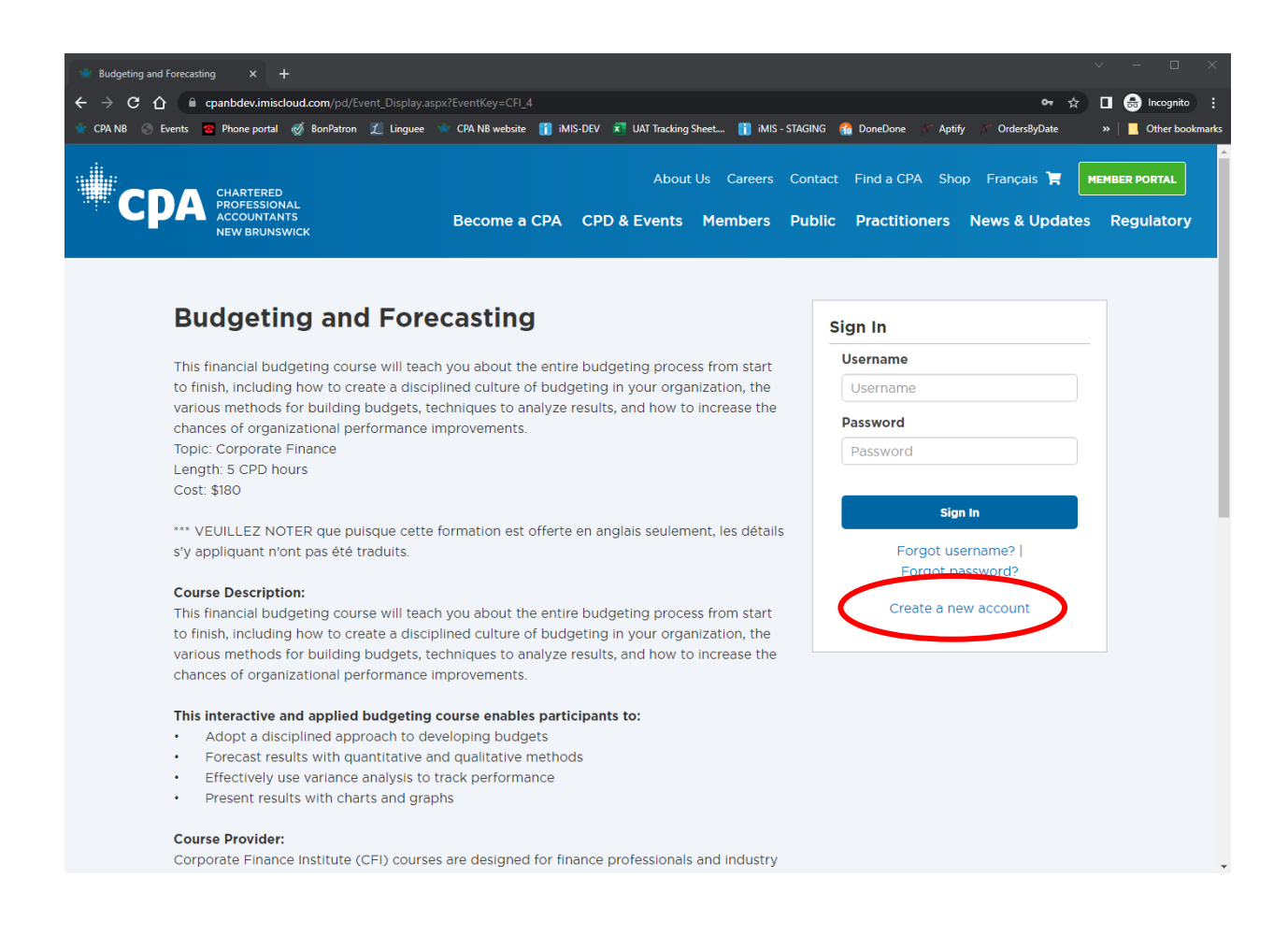